Eng.° Modesto Bemba

# FERRAMENTAS TECNOLÓGICAS Essenciais Da lágica de programação à Gestão de processos

A tecnologia a serviço de tudo e todos

Instituto Superior Politécnico de Porto Amboim Sumbe, Cuanza Sul/Angola

# Ferramentas Tecnológicas Essenciais - Da Lógica de Programação à Gerência de Processos

# Conteúdo

| Introdução                                                 | 7   |
|------------------------------------------------------------|-----|
| Capítulo 1: Introdução às Ferramentas Tecnológicas         | 8   |
| O que são ferramentas tecnológicas?                        | . 8 |
| Importância das ferramentas no desenvolvimento de software | . 8 |
| Seleção de ferramentas: critérios importantes              | 8   |
| Capítulo 2: Lógica de Programação com VISUALG e Portugol   | 9   |
| O que é o VISUALG?                                         | 9   |
| Benefícios do VISUALG:                                     | . 9 |
| Introdução à lógica de programação                         | . 9 |
| Instalando e configurando o VISUALG                        | . 9 |
| Criando seu primeiro algoritmo                             | 9   |
| Código no VISUALG:                                         | 9   |
| Explicação do código:                                      | 10  |
| Exercício Prático                                          | 10  |
| Capítulo 3: Organização de Tarefas com TRELLO              | 11  |
| O que é o TRELLO?                                          | 11  |
| Benefícios do TRELLO:                                      | 11  |
| Como utilizar o TRELLO                                     | 11  |
| Criando um quadro e adicionando listas                     | 11  |
| Adicionando cartões às listas                              | 11  |
| Monitorando o progresso                                    | 11  |
| Exercício Prático                                          | 11  |
| Capítulo 4: Desenvolvimento Front-End: ANGULAR e BOOTSTRAP | 13  |
| ANGULAR: Um Framework Poderoso para Aplicações Dinâmicas   | 13  |
| Por que usar o ANGULAR?                                    | 13  |
| Requisitos Técnicos                                        | 13  |
| Instalação e Configuração                                  | 13  |
| Exemplo Prático                                            | 14  |
| Exercício Prático                                          | 14  |
| BOOTSTRAP: Estilo e Responsividade Simplificados           | 14  |
| Por que usar o BOOTSTRAP?                                  | 14  |
| Requisitos Técnicos                                        | 15  |
| Como adicionar o BOOTSTRAP ao projeto                      | 15  |

| Exemplo Prático                                       | 15 |
|-------------------------------------------------------|----|
| Código HTML:                                          | 15 |
| Exercício Prático                                     | 16 |
| Capítulo 5: Explorando REACT para Interfaces Modernas | 17 |
| Por que usar o REACT?                                 | 17 |
| Requisitos Técnicos                                   | 17 |
| Instalando e Configurando o REACT                     | 17 |
| Estrutura de um Componente no REACT                   | 17 |
| Exemplo: Componente de Boas-Vindas                    | 17 |
| Como usar o componente:                               | 18 |
| Trabalhando com Estados e Eventos                     | 18 |
| Exemplo: Contador com Estado                          | 18 |
| Exercício Prático                                     | 19 |
| Capítulo 6: Simplicidade e Eficiência com VUE         | 20 |
| Por que escolher o VUE?                               | 20 |
| Requisitos Técnicos                                   | 20 |
| Instalando e Configurando o VUE                       | 20 |
| A Estrutura de um Componente no VUE                   | 21 |
| Exemplo: Componente de Boas-Vindas                    | 21 |
| Reatividade no VUE                                    | 21 |
| Exemplo: Contador Reativo                             | 21 |
| Diretivas no VUE                                      | 22 |
| Exemplo: Exibição Condicional                         | 22 |
| Exercício Prático                                     | 23 |
| Capítulo 7: Desenvolvimento Back-End com ADONIS       | 24 |
| Por que utilizar o ADONIS?                            | 24 |
| Instalando e Configurando o ADONIS                    | 24 |
| Estrutura de um Projeto ADONIS                        | 25 |
| Criando uma API Simples com ADONIS                    | 25 |
| Testando a API                                        | 27 |
| Exercício Prático                                     | 27 |
| Capítulo 8: Criando Aplicações Robustas com LARAVEL   | 29 |
| Por que utilizar o LARAVEL?                           | 29 |
| Instalando e Configurando o LARAVEL                   | 29 |
| Estrutura de um Projeto LARAVEL                       | 29 |

| Criando uma Aplicação Simples com LARAVEL                                      | 30      |
|--------------------------------------------------------------------------------|---------|
| Exercício Prático                                                              | 33      |
| Capítulo 9: Arquitetura de Software com NEST                                   | 34      |
| Por que utilizar o NEST?                                                       | 34      |
| Instalando o NEST                                                              | 34      |
| Estrutura de um Projeto NEST                                                   | 34      |
| Criando uma API Simples com NEST                                               | 35      |
| Exercício Prático                                                              | 37      |
| Capítulo 10: Controle de Versão e Colaboração com GIT e GITHUB                 | 38      |
| O que é GIT?                                                                   | 38      |
| O que é GITHUB?                                                                | 38      |
| Configuração Inicial do GIT                                                    | 38      |
| Exercício Prático                                                              | 41      |
| Capítulo 11: Bancos de Dados Relacionais: MYSQL e POSTGRESQL                   | 42      |
| O que são Bancos de Dados Relacionais?                                         | 42      |
| Características Principais:                                                    | 42      |
| O que é MYSQL?                                                                 | 42      |
| Vantagens do MYSQL:                                                            | 42      |
| Instalação do MYSQL                                                            | 42      |
| POSTGRESQL: Potência e Flexibilidade                                           | 42      |
| O que é POSTGRESQL?                                                            | 43      |
| Vantagens do POSTGRESQL:                                                       | 43      |
| Instalação do POSTGRESQL                                                       | 43      |
| Comparação entre MYSQL e POSTGRESQL                                            | 43      |
| Comandos Básicos em SQL                                                        | 43      |
| Capítulo 12: Bancos de Dados NoSQL: Introdução ao MONGODB                      | 45      |
| O que é NoSQL?                                                                 | 45      |
| Principais características do NoSQL:                                           | 45      |
| O que é MONGODB?                                                               | 45      |
| Principais vantagens:                                                          | 45      |
| Conceitos Básicos do MONGODB                                                   | 45      |
| Casos de Uso do MONGODB                                                        | 47      |
| Exercício Prático                                                              | 47      |
| Capítulo 13: Gerenciamento de Bancos de Dados com MYSQL WORKBENCH<br>BEEKEEPER | е<br>49 |

| O que é o MYSQL WORKBENCH?                                  | 49 |
|-------------------------------------------------------------|----|
| Principais funcionalidades:                                 | 49 |
| Instalando e Configurando o MYSQL WORKBENCH                 | 49 |
| O que é o BEEKEEPER?                                        | 49 |
| Principais vantagens:                                       | 49 |
| MYSQL WORKBENCH: Passo a Passo                              | 50 |
| BEEKEEPER: Passo a Passo                                    | 50 |
| Exercício Prático                                           | 51 |
| Capítulo 14: Modelagem de Processos com BIZAGHI             | 52 |
| O que é o BIZAGHI?                                          | 52 |
| Benefícios do BIZAGHI:                                      | 52 |
| Principais Funcionalidades                                  | 52 |
| Instalando e Configurando o BIZAGHI Modeler                 | 52 |
| Introdução ao BPMN                                          | 52 |
| Criando Seu Primeiro Processo no BIZAGHI                    | 53 |
| Exercício Prático                                           | 53 |
| Dicas para Modelagem de Processos Eficiente                 | 53 |
| Capítulo 15: Conclusão - Integração e Práticas Recomendadas | 55 |
| Práticas Recomendadas                                       | 55 |
| Aplicação Prática                                           | 55 |

## Introdução

O mundo da tecnologia evolui rapidamente, e acompanhar esse ritmo é um desafio para desenvolvedores, analistas e gestores de projetos. Este livro foi concebido como um guia prático e abrangente para profissionais e estudantes que desejam dominar as ferramentas essenciais utilizadas no desenvolvimento de software e na gestão de projetos tecnológicos. Ao longo dos capítulos, exploraremos ferramentas que abrangem diferentes áreas do desenvolvimento de sistemas, desde o aprendizado da lógica de programação até a modelagem de processos organizacionais.

Para começar, compreenderemos a importância do VISUALG, uma ferramenta poderosa para quem deseja aprender a programar utilizando Portugol, uma linguagem de programação didática. Em seguida, mergulharemos na organização de tarefas com TRELLO, que é amplamente utilizado por equipas para planejar e monitorar o progresso de seus projetos. Posteriormente, exploraremos frameworks de desenvolvimento frontend e back-end, como ANGULAR, BOOTSTRAP, REACT, VUE, ADONIS, LARAVEL e NEST, analisando suas funcionalidades, casos de uso e os requisitos técnicos para implementá-los.

O controle de versões é um pilar no desenvolvimento colaborativo, e ferramentas como GIT e GITHUB serão detalhadamente abordadas, com exemplos práticos que demonstram como utilizá-las em projetos reais. Adicionalmente, discutiremos sobre bancos de dados, comparando sistemas relacionais como MYSQL e POSTGRESQL com bancos NoSQL como o MONGODB, e como gerenciá-los utilizando plataformas como MYSQL WORKBENCH e BEEKEEPER. Por fim, abordaremos o BIZAGHI, uma ferramenta crucial para modelagem de processos, que permite otimizar o fluxo de trabalho nas organizações.

Cada capítulo oferece não apenas uma visão teórica, mas também exemplos práticos, exercícios e quizzes para testar o aprendizado. Este livro busca ser mais que um manual; é um guia para capacitar os leitores a adotarem as melhores práticas no uso das ferramentas tecnológicas. Acreditamos que, ao integrar essas ferramentas de forma estratégica, você estará preparado para enfrentar os desafios do mercado de trabalho e contribuir significativamente para o sucesso dos seus projetos.

# Capítulo 1: Introdução às Ferramentas Tecnológicas

A revolução digital trouxe consigo uma infinidade de ferramentas que transformaram a maneira como desenvolvemos soluções tecnológicas. Neste capítulo inicial, exploraremos o papel fundamental dessas ferramentas no ambiente profissional e educacional. Analisaremos como a escolha das ferramentas certas pode influenciar a produtividade, a eficiência e a qualidade dos projetos.

#### O que são ferramentas tecnológicas?

Ferramentas tecnológicas são aplicações de software projetadas para auxiliar profissionais em tarefas específicas, como desenvolvimento de códigos, organização de projetos, gestão de bancos de dados ou modelagem de processos. Elas simplificam operações complexas e promovem a colaboração eficiente entre equipas multidisciplinares.

#### Importância das ferramentas no desenvolvimento de software

A utilização de ferramentas especializadas tem um impacto direto na entrega de soluções de alta qualidade. Por exemplo, frameworks como ANGULAR e REACT agilizam o desenvolvimento de interfaces modernas, enquanto ferramentas como GIT e GITHUB garantem a segurança e a rastreabilidade do código.

#### Seleção de ferramentas: critérios importantes

Antes de adotar uma ferramenta, é crucial considerar:

- 1. Necessidades do projeto: A ferramenta atende aos requisitos específicos?
- 2. Facilidade de uso: Ela possui uma curva de aprendizado acessível?
- 3. Custo-benefício: Vale o investimento?
- 4. Integração: A ferramenta pode ser integrada a outras já utilizadas pela equipe?

# Capítulo 2: Lógica de Programação com VISUALG e Portugol

A lógica de programação é a base para o desenvolvimento de software, e o VISUALG, uma ferramenta gratuita, tem ajudado milhares de estudantes e profissionais a darem seus primeiros passos nesse universo. Neste capítulo, aprenderemos como utilizar o VISUALG para criar algoritmos utilizando Portugol, uma linguagem simples e intuitiva.

### O que é o VISUALG?

O VISUALG é um software educativo que permite a criação e a execução de algoritmos de forma simples e didática. Ele utiliza a linguagem Portugol, que possui uma sintaxe semelhante à língua portuguesa, facilitando o aprendizado de conceitos fundamentais de programação.

#### **Benefícios do VISUALG:**

- Facilita o aprendizado de lógica de programação.
- Permite a execução e depuração de algoritmos em tempo real.
- É uma ferramenta gratuita e acessível.

#### Introdução à lógica de programação

Lógica de programação refere-se à habilidade de resolver problemas por meio da criação de soluções sistemáticas. Aqui estão os conceitos-chave:

- Algoritmo: Sequência de passos para resolver um problema.
- Variáveis: Espaços de memória para armazenar dados.
- Estruturas Condicionais: Permitem a tomada de decisão (ex.: "se-então").
- Laços de Repetição: Executam instruções repetidamente (ex.: "enquanto").

#### Instalando e configurando o VISUALG

- 1. Acesse o site oficial do VISUALG.
- 2. Baixe o instalador compatível com seu sistema operacional.
- 3. Siga as instruções de instalação.

#### Criando seu primeiro algoritmo

Vamos criar um algoritmo simples que solicita dois números ao usuário e exibe a soma:

#### Código no VISUALG:

```
algoritmo "Soma Simples"
var
   num1, num2, soma: inteiro
inicio
   escreval("Digite o primeiro número: ")
   leia(num1)
   escreval("Digite o segundo número: ")
   leia(num2)
   soma <- num1 + num2
   escreval("A soma é: ", soma)
fimalgoritmo</pre>
```

#### Explicação do código:

- 1. Declaramos as variáveis num1, num2 e soma.
- 2. Solicitamos que o usuário insira dois números.
- 3. Realizamos a soma e exibimos o resultado.

#### Exercício Prático

Crie um algoritmo que:

- Peça o nome do usuário.
- Solicite três notas.
- Calcule a média das notas e exiba se o usuário foi aprovado (média >= 6).

# Capítulo 3: Organização de Tarefas com TRELLO

A organização é uma habilidade essencial em qualquer projeto de desenvolvimento. O TRELLO é uma ferramenta que utiliza o conceito de quadros (boards) e cartões (cards) para ajudar equipes a planejarem e executarem suas tarefas de maneira eficiente.

#### O que é o TRELLO?

O TRELLO é uma aplicação baseada na web que utiliza o método Kanban para gerenciar tarefas. Cada projeto é representado por um quadro, e as tarefas são divididas em listas e cartões, facilitando a visualização do progresso.

#### **Benefícios do TRELLO:**

- Interface intuitiva e fácil de usar.
- Possibilidade de colaboração em tempo real.
- Integrações com outras ferramentas, como Slack e Google Drive.
- Personalização de fluxos de trabalho.

#### Como utilizar o TRELLO

#### Criando um quadro e adicionando listas

- 1. Acesse o site oficial do TRELLO e faça login.
- 2. Crie um novo quadro para o seu projeto.
- 3. Adicione listas representando as etapas do fluxo de trabalho, como "A Fazer", "Em Progresso" e "Concluído".

#### Adicionando cartões às listas

- 1. Clique em "Adicionar um cartão" em uma lista.
- 2. Descreva a tarefa e adicione informações relevantes, como prazos e membros responsáveis.
- 3. Use etiquetas para categorizar as tarefas.

#### Monitorando o progresso

- Movimente os cartões entre as listas conforme as tarefas forem sendo concluídas.
- Utilize checklists dentro dos cartões para acompanhar subtarefas.

#### Exercício Prático

Crie um quadro no TRELLO para organizar um projeto fictício, como "Planejamento de um Evento". Inclua:

• Listas para etapas do planejamento.

• Cartões detalhando tarefas específicas, como "Reservar local", "Enviar convites" e "Contratar serviços".

# Capítulo 4: Desenvolvimento Front-End: ANGULAR e BOOTSTRAP

O desenvolvimento de front-end é a face visível de qualquer aplicação, responsável pela interação direta com os usuários. Ferramentas como **ANGULAR** e **BOOTSTRAP** revolucionaram o desenvolvimento de interfaces modernas e responsivas, permitindo maior eficiência e consistência no design.

#### ANGULAR: Um Framework Poderoso para Aplicações Dinâmicas

O **ANGULAR** é um framework de código aberto, mantido pelo Google, que facilita o desenvolvimento de aplicações web dinâmicas de página única (Single Page Applications - SPA). Ele utiliza **TypeScript** como linguagem base, oferecendo um ecossistema robusto para lidar com componentes, diretivas, serviços e rotas.

#### Por que usar o ANGULAR?

- Modularidade: Organização de código em módulos reutilizáveis.
- **Binding de Dados Bidirecional**: Sincronização entre a interface e a lógica do aplicativo.
- **Performance**: Redução de latência em SPAs.
- Comunidade Ativa: Grande quantidade de bibliotecas e extensões.

#### **Requisitos Técnicos**

- Node.js e npm instalados.
- Conhecimento básico em TypeScript e HTML.
- Ambiente de desenvolvimento integrado (IDE), como o Visual Studio Code.

#### Instalação e Configuração

1. Instale o Angular CLI:

| bash |         |    | 🗗 Copiar código |
|------|---------|----|-----------------|
| npm  | install | -g | @angular/cli    |

2. Crie um novo projeto:

| bash           | 🗗 Copiar código |
|----------------|-----------------|
| ng new meu-pro | jeto            |

3. Inicie o servidor de desenvolvimento:

| bash     | 🗗 Copiar código |
|----------|-----------------|
| ng serve |                 |

#### Exemplo Prático

Criar um componente que exiba uma lista de tarefas:

#### Comando para gerar o componente:

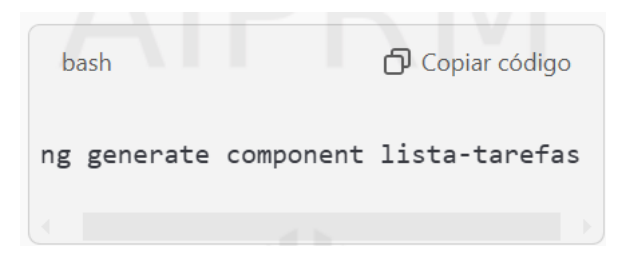

Código do componente (lista-tarefas.component.ts):

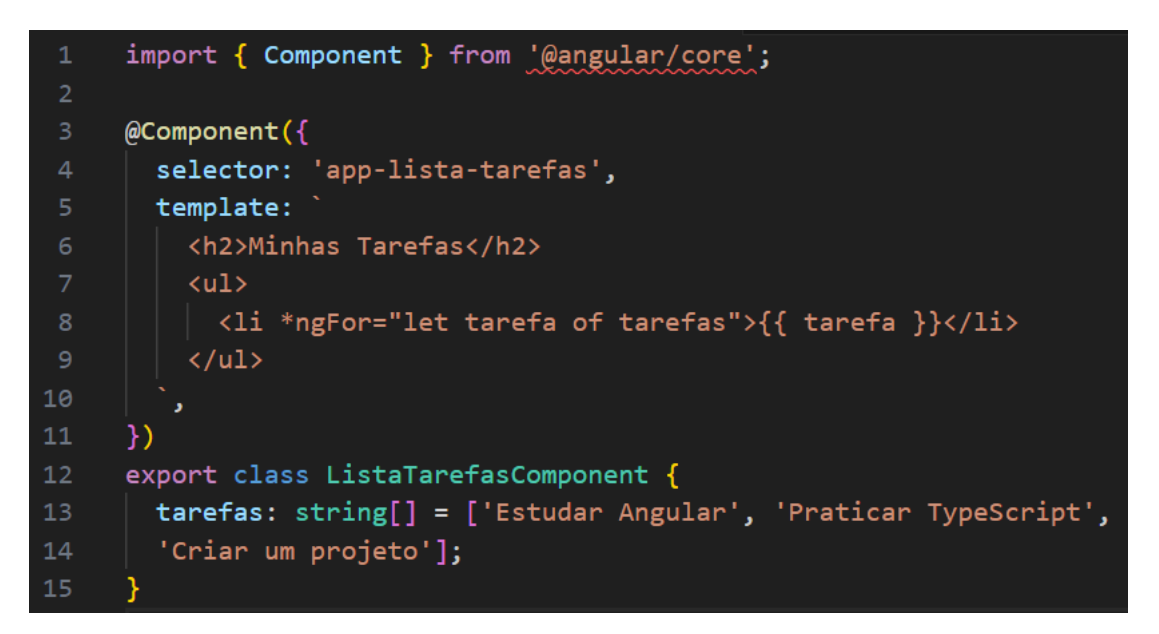

#### Exercício Prático

Implemente um formulário no Angular que permita adicionar novas tarefas a uma lista.

#### **BOOTSTRAP: Estilo e Responsividade Simplificados**

O **BOOTSTRAP** é um framework front-end que combina CSS, JavaScript e HTML para facilitar a criação de interfaces responsivas e visualmente atraentes.

#### Por que usar o BOOTSTRAP?

- **Responsividade**: Layouts que se ajustam a diferentes tamanhos de tela.
- Componentes Pré-Estilizados: Botões, cards, modais, etc.
- Facilidade de Integração: Pode ser usado com qualquer projeto web.

#### **Requisitos Técnicos**

- Conhecimento básico em HTML e CSS.
- Adicionar o BOOTSTRAP ao projeto.

#### Como adicionar o BOOTSTRAP ao projeto

1. Inclua o CDN no HTML:

```
1 <link href="https://cdn.jsdelivr.net/npm/bootstrap@5.3.0/dist/
2 css/bootstrap.min.css" rel="stylesheet">
3 <script src="https://cdn.jsdelivr.net/npm/bootstrap@5.3.0/dist/js/
4 bootstrap.bundle.min.js"></script>
```

#### 2. Ou instale via npm:

| bash                  | 🗗 Copiar código |
|-----------------------|-----------------|
| npm install bootstrap |                 |

#### Exemplo Prático

Criar um formulário de login com BOOTSTRAP:

#### Código HTML:

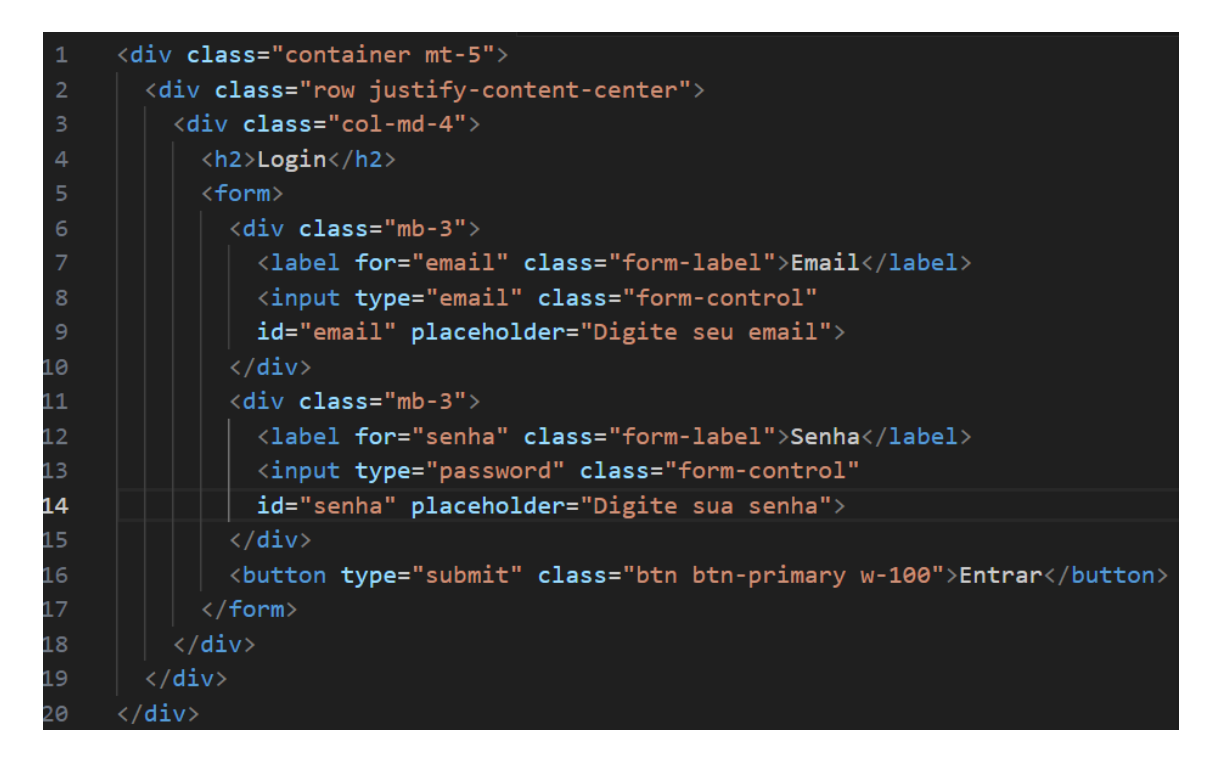

#### Exercício Prático

Crie um formulário de registro de usuário com BOOTSTRAP, incluindo campos como nome, email, senha e botão de envio.

# Capítulo 5: Explorando REACT para Interfaces Modernas

O **REACT** é uma biblioteca de código aberto desenvolvida pelo Facebook que revolucionou o desenvolvimento de interfaces de usuário. Seu principal diferencial está no uso de componentes reutilizáveis e no Virtual DOM, que proporciona alto desempenho e flexibilidade.

#### Por que usar o REACT?

- **Componentização**: Divisão da interface em componentes reutilizáveis.
- Virtual DOM: Atualizações rápidas e eficientes na interface.
- Comunidade Ativa: Grande número de pacotes e suporte contínuo.
- Facilidade de Integração: Pode ser usado com outras bibliotecas ou frameworks.

#### **Requisitos Técnicos**

- Node.js e npm instalados.
- Conhecimento básico em JavaScript e ES6.
- Um editor de código, como o Visual Studio Code.

#### Instalando e Configurando o REACT

1. Crie um novo projeto com o Create React App:

| bash                                                            | 🗗 Copiar código |
|-----------------------------------------------------------------|-----------------|
| npx create-react-app meu-projeto<br><mark>cd</mark> meu-projeto |                 |

#### **2.** Inicie o servidor de desenvolvimento:

| bash      | 🗗 Copiar código |
|-----------|-----------------|
| npm start |                 |

Agora você tem um ambiente configurado para começar a criar aplicações com REACT.

#### Estrutura de um Componente no REACT

Os componentes no REACT podem ser criados como funções ou classes. Aqui está um exemplo de um componente funcional:

#### Exemplo: Componente de Boas-Vindas

```
import React from 'react';
function BoasVindas(props) {
  return <h1>Olá, {props.nome}! Seja bem-vindo ao REACT.</h1>;
}
export default BoasVindas;
```

#### Como usar o componente:

No arquivo App.js:

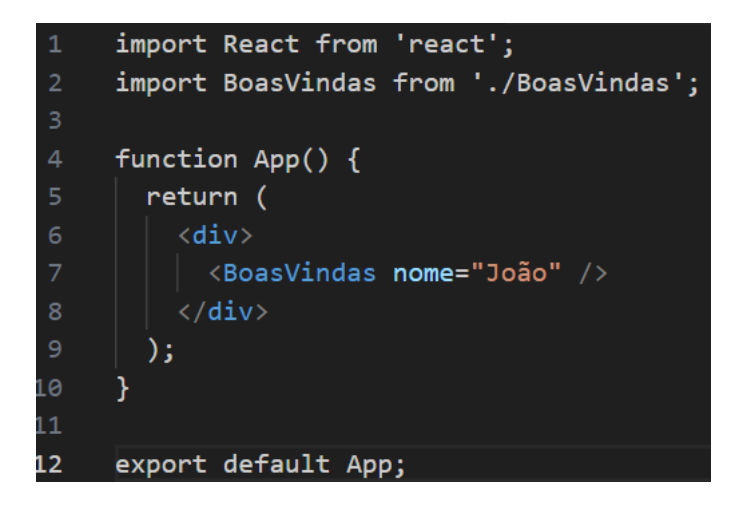

#### Trabalhando com Estados e Eventos

O estado (state) no REACT é usado para armazenar informações dinâmicas em um componente. Ele pode ser alterado para refletir mudanças na interface.

#### Exemplo: Contador com Estado

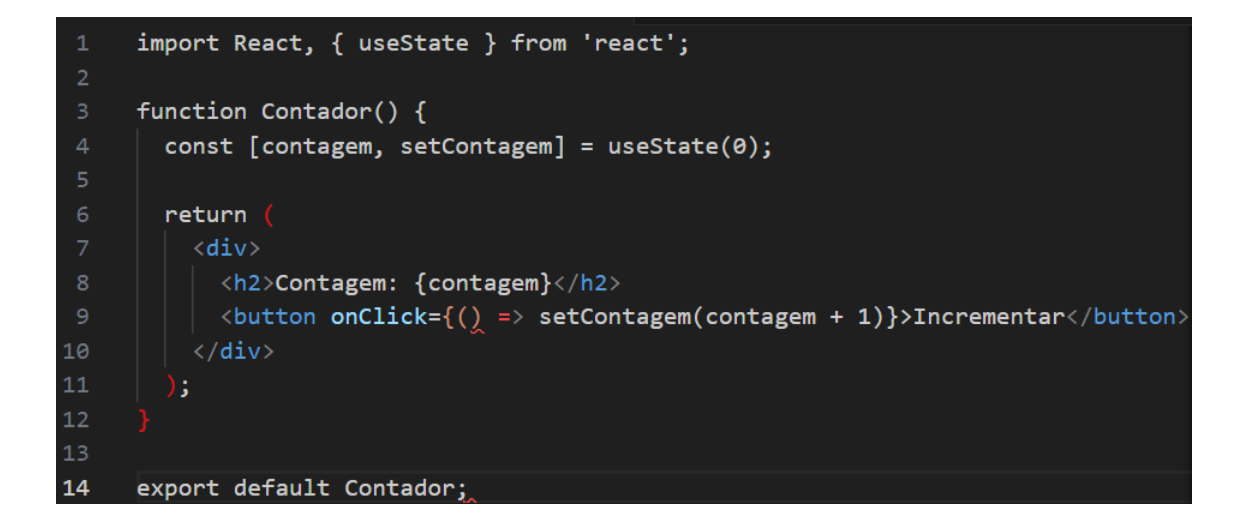

#### Exercício Prático

Crie um componente de "Lista de Tarefas" que:

- Exiba uma lista de tarefas.
- Permita adicionar novas tarefas.
- Remova tarefas concluídas.

Dica: Utilize o estado (useState) para armazenar a lista de tarefas.

# Capítulo 6: Simplicidade e Eficiência com VUE

O **VUE** é uma estrutura progressiva de JavaScript projetada para a criação de interfaces de usuário. Ele é conhecido por sua simplicidade, flexibilidade e capacidade de integração com outras bibliotecas e projetos existentes.

#### Por que escolher o VUE?

- Fácil de Aprender: A curva de aprendizado é suave, especialmente para iniciantes.
- Documentação Excelente: Um dos pontos mais elogiados pela comunidade.
- **Reatividade**: Atualizações automáticas da interface quando os dados mudam.
- Ecosistema Rico: Oferece soluções integradas como Vue Router e Vuex.

#### **Requisitos Técnicos**

- Conhecimento básico em HTML, CSS e JavaScript.
- Node.js e npm instalados.
- Um editor de código, como Visual Studio Code.

#### Instalando e Configurando o VUE

Existem várias maneiras de começar a usar o VUE. Aqui está uma introdução simples utilizando o Vue CLI:

1. Instale o Vue CLI globalmente:

| bash                    | 🗗 Copiar código |
|-------------------------|-----------------|
| npm install -g @vue/cli |                 |

#### 2. Crie um novo projeto:

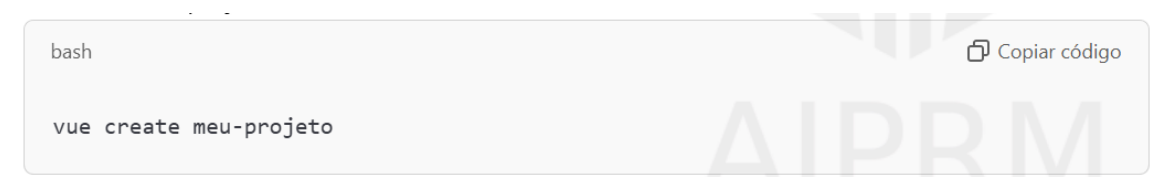

#### 3. Navegue até o diretório do projeto e inicie o servidor:

| bash                            | D Copiar código |
|---------------------------------|-----------------|
| cd meu-projeto<br>npm run serve |                 |

Agora você pode acessar sua aplicação no navegador pelo endereço <a href="http://localhost:8080">http://localhost:8080</a>

#### A Estrutura de um Componente no VUE

O VUE utiliza um formato de arquivo .vue para componentes. Cada componente tem três seções principais: **template**, **script** e **style**.

#### Exemplo: Componente de Boas-Vindas

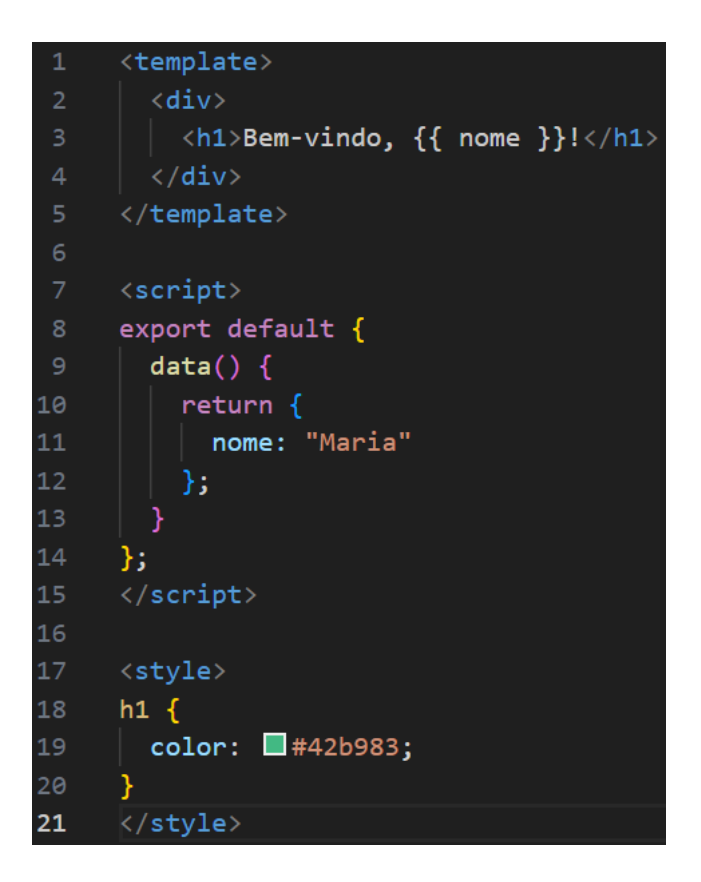

Reatividade no VUE

O sistema reativo do VUE é baseado em um objeto data que armazena os estados da aplicação. Quando os valores mudam, a interface é automaticamente atualizada.

#### Exemplo: Contador Reativo

| 1 | <template></template>                                                                                                    |
|---|----------------------------------------------------------------------------------------------------|
| 2 | <div></div>                                                                                                    |
|   | <h2>Contagem: {{ contagem }}</h2>                                                                                                    |
| 4 | <pre><button @click="incrementar">Incrementar</button></pre>                                                                                                    |
| 5 |                                                                                                    |
| 6 |                                                                                                    |
| 7 |                                                                                                    |
| 8 | <script></td></tr><tr><td>9</td><td>export default {</td></tr><tr><td>10</td><td>data() {</td></tr><tr><td>11</td><td>return {</td></tr><tr><td>12</td><td>contagem: 0</td></tr><tr><td>13</td><td>};</td></tr><tr><td>14</td><td>},</td></tr><tr><td>15</td><td><pre>methods: {</pre></td></tr><tr><td>16</td><td>incrementar() {</td></tr><tr><td>17</td><td>this.contagem++;</td></tr><tr><td>18</td><td>}</td></tr><tr><td>19</td><td>}</td></tr><tr><td>20</td><td>};</td></tr><tr><td>21</td><td></script> |

#### **Diretivas no VUE**

As diretivas são atributos especiais que facilitam a manipulação de elementos HTML. Algumas das mais comuns incluem:

- v-if: Renderiza elementos condicionalmente.
- v-for: Cria uma lista baseada em um array.
- v-model: Vincula os dados a elementos de formulário.

Exemplo: Exibição Condicional

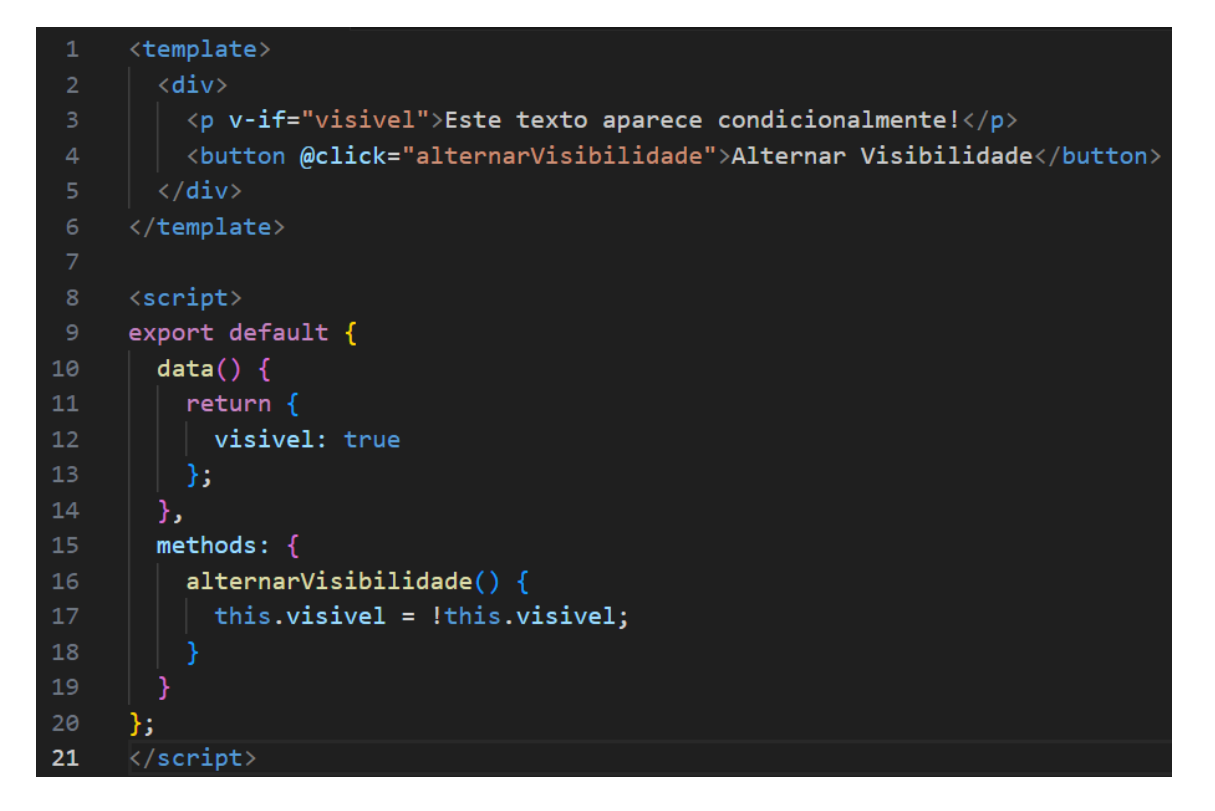

#### Exercício Prático

Crie uma aplicação de "Lista de Compras" que:

- Exiba uma lista de itens.
- Permita adicionar novos itens.
- Remova itens selecionados.

Dica: Use a diretiva v-for para iterar sobre os itens e v-model para vincular os valores do formulário.

## Capítulo 7: Desenvolvimento Back-End com ADONIS

O **ADONIS** é um framework de back-end moderno e poderoso, baseado no Node.js, que combina simplicidade com um conjunto completo de ferramentas para criar aplicações robustas e escaláveis. Inspirado em frameworks como Laravel, ele oferece uma experiência estruturada e produtiva para desenvolvedores.

#### Por que utilizar o ADONIS?

- 1. **Estrutura Organizada**: Segue uma arquitetura MVC (Model-View-Controller), facilitando a manutenção e escalabilidade do código.
- 2. Ecosistema Completo: Inclui ORM, autenticação, validação e muito mais, sem necessidade de bibliotecas externas.
- 3. Configuração Simples: Um ambiente pronto para começar rapidamente.
- 4. **Desempenho**: Construído sobre o Node.js, oferece excelente desempenho em aplicações de alto tráfego.

#### Instalando e Configurando o ADONIS

Para começar a usar o ADONIS, é necessário ter o **Node.js** e o **npm** instalados em sua máquina.

🗗 Copiar código

Passo 1: Instale o Adonis CLI

O Adonis CLI facilita a criação e o gerenciamento de projetos.

```
bash
npm i -g @adonisjs/cli
```

#### Passo 2: Crie um novo projeto

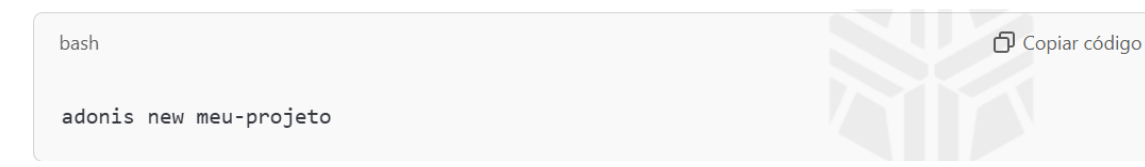

Durante a criação, escolha a opção Web API para um projeto voltado para APIs.

Passo 3: Inicie o servidor

Entre na pasta do projeto e execute:

| bash                                       | 🗗 Copiar código |
|--------------------------------------------|-----------------|
| <mark>cd</mark> meu-projeto<br>npm run dev |                 |

A aplicação estará disponível no endereço http://127.0.0.1:3333

#### Estrutura de um Projeto ADONIS

- start/: Arquivos de inicialização da aplicação.
- app/: Contém os controladores, modelos e outros arquivos principais.
- config/: Configurações da aplicação, como banco de dados e autenticação.
- resources/: Recursos como visualizações e arquivos estáticos.
- database/: Arquivos de migração e seeds para o banco de dados.

#### **Criando uma API Simples com ADONIS**

Vamos criar uma API para gerenciar tarefas, com as seguintes funcionalidades:

- 1. Listar todas as tarefas.
- 2. Adicionar uma nova tarefa.
- 3. Atualizar uma tarefa existente.
- 4. Excluir uma tarefa.

#### Passo 1: Configurar o Banco de Dados

No arquivo config/database.js, configure o banco de dados. Por exemplo, para usar SQLite:

Copiar código

Copiar código

```
sqlite: {
   client: 'sqlite3',
   connection: {
     filename: 'database.sqlite'
   },
   useNullAsDefault: true,
}
```

# Passo 2: Criar uma Migração

Crie uma tabela para armazenar as tarefas:

adonis make:migration tarefas --create=tasks

Edite o arquivo de migração:

```
up () {
    this.create('tasks', (table) => {
      table.increments()
      table.string('title', 255).notNullable()
      table.boolean('completed').defaultTo(false)
      table.timestamps()
    })
}
```

#### Execute a migração:

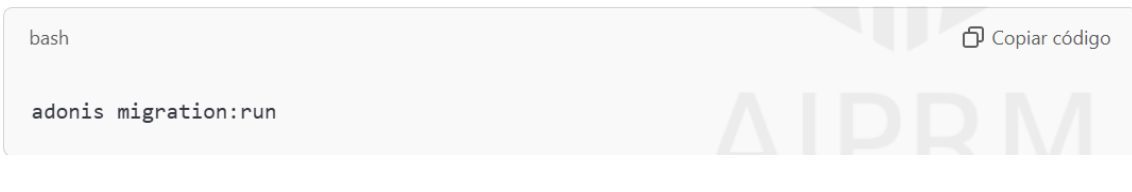

Copiar código

#### Passo 3: Criar um Modelo e Controlador

#### Crie o modelo:

bash

adonis make:model Task

#### Crie o controlador:

| bash                                  | 🗗 Copiar código |
|---------------------------------------|-----------------|
| adonis make:controller TaskController |                 |

No controlador, implemente as funções CRUD. Por exemplo:

```
const Task = use('App/Models/Task')
     class TaskController {
       async index() {
         return await Task.all()
       async store({ request }) {
         const data = request.only(['title', 'completed'])
         return await Task.create(data)
       async update({ params, request }) {
13
         const task = await Task.findOrFail(params.id)
         const data = request.only(['title', 'completed'])
         task.merge(data)
         await task.save()
         return task
       async destroy({ params }) {
         const task = await Task.findOrFail(params.id)
         await task.delete()
25
```

#### Passo 4: Configurar Rotas

Edite o arquivo start/routes.js:

| javascript                                                                                                    | 🗗 Copiar código |
|----------------------------------------------------------------------------------------------------|-----------------|
| <pre>Route.get('tasks', 'TaskController.index') Route.post('tasks', 'TaskController.store') Route.put('tasks/:id', 'TaskController.update') Route.delete('tasks/:id', 'TaskController.destroy')</pre> |                 |

#### Testando a API

Use o **Postman** ou outra ferramenta similar para testar os endpoints:

- GET /tasks: Lista todas as tarefas.
- **POST /tasks**: Adiciona uma nova tarefa.
- **PUT /tasks/:id**: Atualiza uma tarefa existente.
- **DELETE /tasks/:id**: Exclui uma tarefa.

#### Exercício Prático

Crie uma API no ADONIS para gerenciar um cadastro de clientes, com os seguintes campos:

- Nome
- E-mail
- Telefone

Implemente funcionalidades para listar, adicionar, atualizar e excluir clientes.

# Capítulo 8: Criando Aplicações Robustas com LARAVEL

O LARAVEL é um dos frameworks PHP mais populares, conhecido por sua simplicidade, elegância e poder. Ele oferece uma abordagem moderna para o desenvolvimento web, com uma ampla gama de recursos que facilitam desde tarefas básicas, como roteamento, até funcionalidades avançadas, como autenticação e integração com APIs.

#### Por que utilizar o LARAVEL?

- 1. **Elegância e Simplicidade**: Um código mais limpo e organizado graças ao uso do padrão MVC (Model-View-Controller).
- 2. **Ecosistema Amplo**: Uma rica biblioteca de pacotes que facilita a integração de funcionalidades complexas.
- 3. Comunidade Ativa: Uma grande base de usuários e excelente documentação.
- 4. **Produtividade**: Ferramentas como Artisan CLI e Eloquent ORM aumentam a eficiência do desenvolvimento.

#### Instalando e Configurando o LARAVEL

Antes de começar, certifique-se de que o PHP e o Composer estejam instalados na sua máquina.

Passo 1: Criar um Novo Projeto

Use o Composer para criar um novo projeto LARAVEL:

```
bash 🖸 Copiar código
composer create-project laravel/laravel meu-projeto
```

#### Passo 2: Configurar o Servidor

Entre no diretório do projeto e inicie o servidor de desenvolvimento:

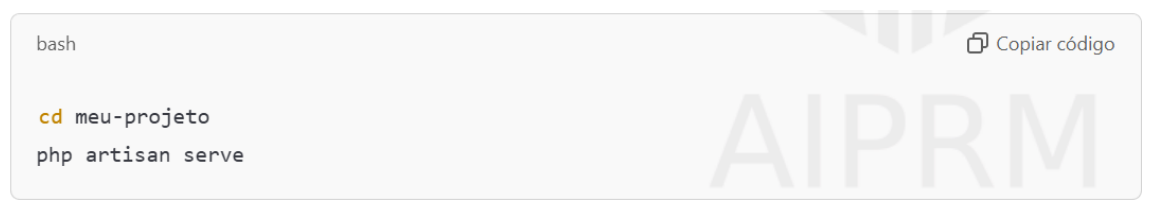

Acesse a aplicação no navegador pelo endereço http://127.0.0.1:8000.

#### Estrutura de um Projeto LARAVEL

- **app**/: Contém os arquivos principais da aplicação, como modelos, controladores e middlewares.
- **config**/: Configurações da aplicação.
- routes/: Arquivos para definição de rotas.
- **database**/: Migrações, factories e seeds.
- resources/: Arquivos de visualização (Blade) e recursos front-end.

#### Criando uma Aplicação Simples com LARAVEL

Vamos criar um sistema básico para gerenciar produtos, com as seguintes funcionalidades:

- 1. Listar todos os produtos.
- 2. Adicionar um novo produto.
- 3. Editar um produto existente.
- 4. Excluir um produto.

Passo 1: Configurar o Banco de Dados

Edite o arquivo .env para configurar a conexão com o banco:

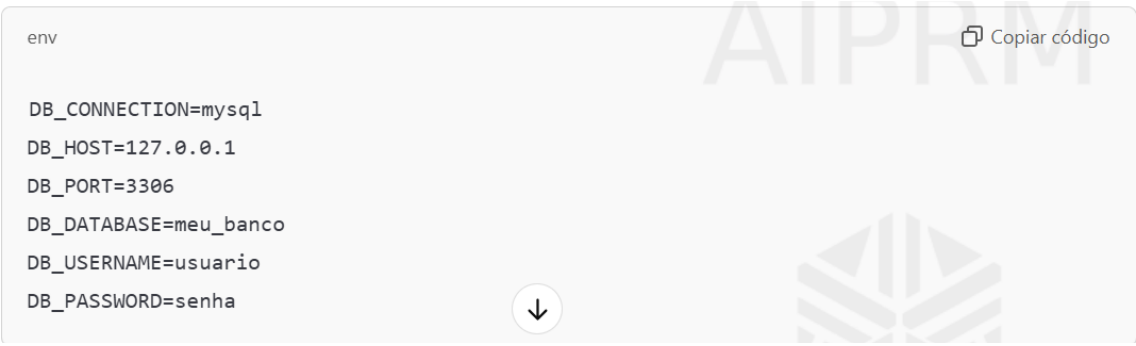

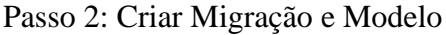

Crie uma migração para a tabela de produtos:

| bash                                             | 🗗 Copiar código |
|--------------------------------------------------|-----------------|
| php artisan make:migration create_products_table |                 |

Edite o arquivo de migração:

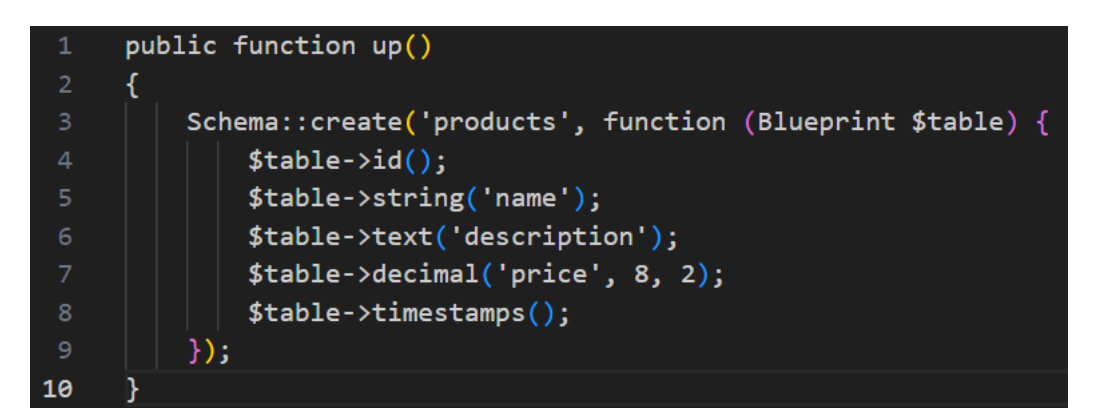

Rode as migrações:

bash

php artisan migrate

#### Crie o modelo:

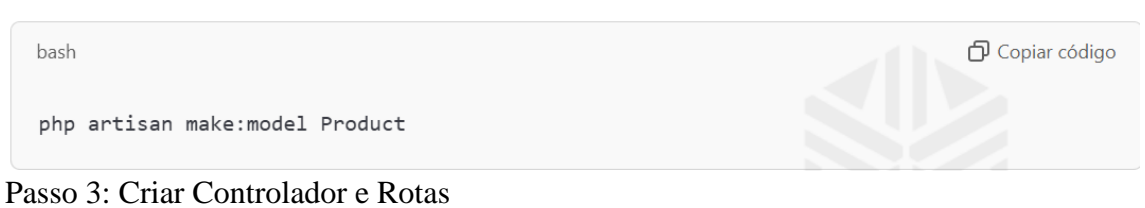

Copiar código

Crie um controlador para os produtos:

| bash                                                              | 🗗 Copiar código |
|-------------------------------------------------------------------|-----------------|
| php artisan make:controller ProductControllerresource             |                 |
| Adicione as rotas no arquivo routes/web.php:                      |                 |
| php                                                               | Copiar código   |
| <pre>Route::resource('products', ProductController::class);</pre> |                 |
| Passo 4. Implementar os Euroãos no Controlador                    |                 |

Passo 4: Implementar as Funções no Controlador

Edite o arquivo ProductController.php para adicionar as funcionalidades:

Listar Produtos:

```
php
public function index()
{
    $products = Product::all();
    return view('products.index', compact('products'));
}
```

Adicionar Produto:

Editar Produto:

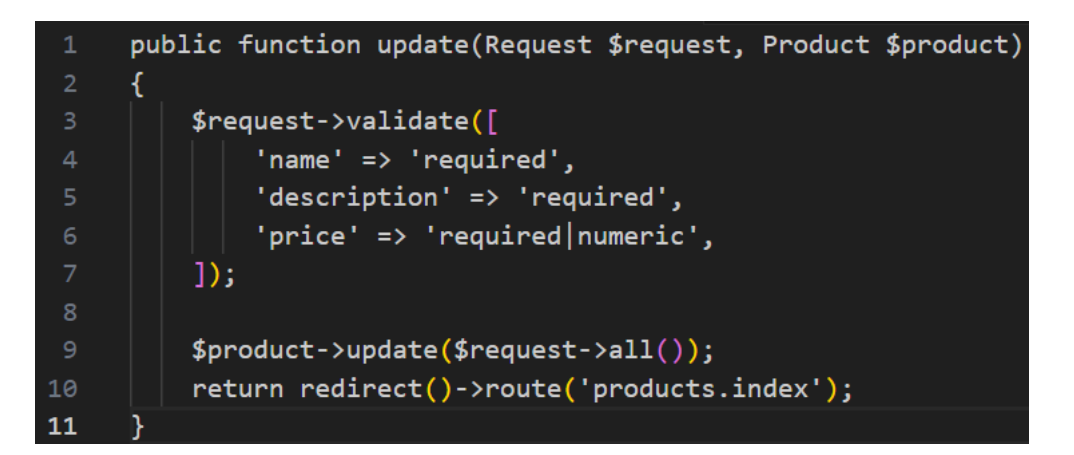

Excluir Produto:

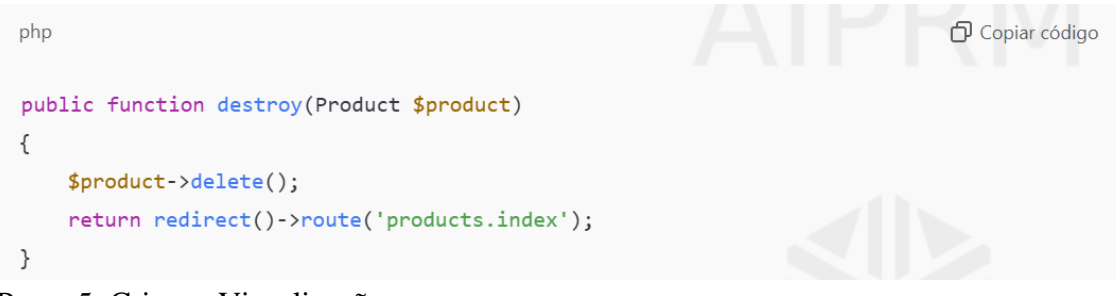

Passo 5: Criar as Visualizações

Use o Blade para criar visualizações. Por exemplo, em

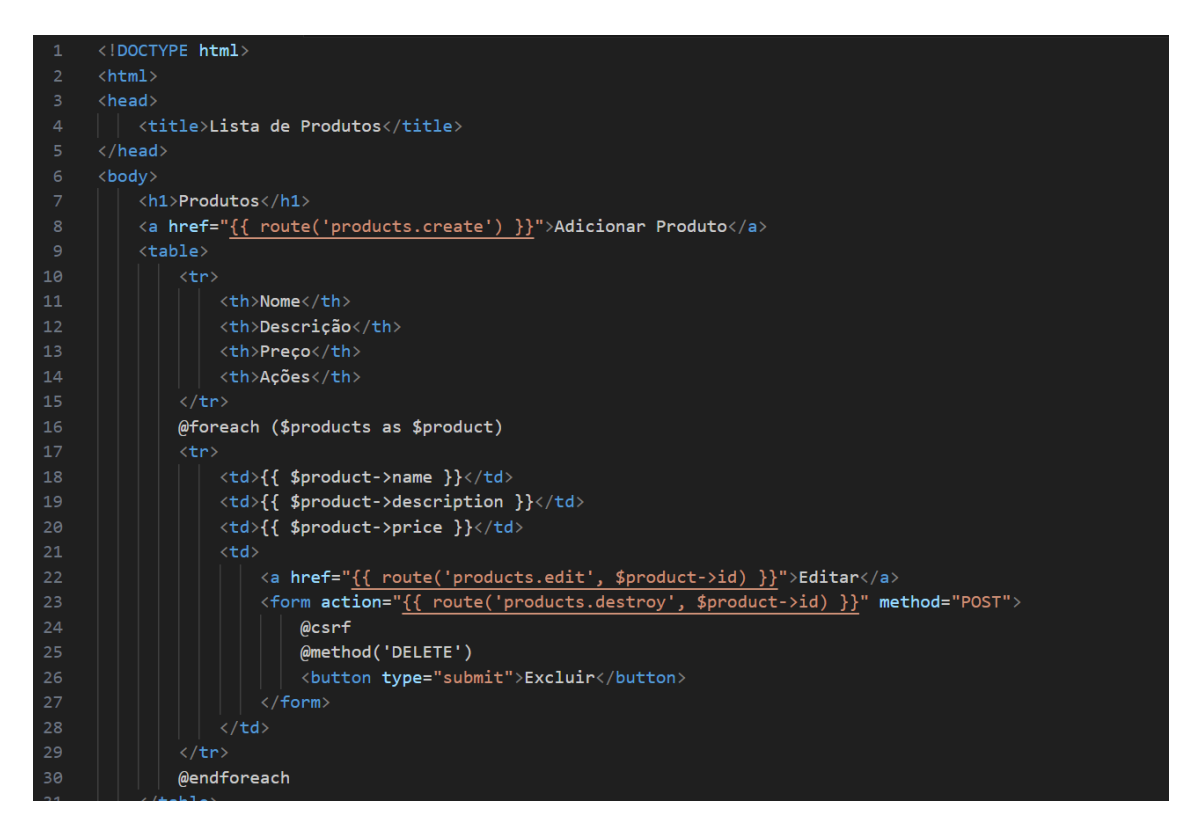

#### Exercício Prático

Crie uma aplicação com o LARAVEL para gerenciar um cadastro de clientes. Inclua os seguintes campos:

- Nome
- E-mail
- Endereço
- Telefone

Implemente funcionalidades completas de CRUD (Create, Read, Update, Delete).

# Capítulo 9: Arquitetura de Software com NEST

O **NESTJS** é um framework de back-end moderno e altamente escalável, baseado no Node.js e escrito em TypeScript. Ele combina os conceitos do Angular, como injeção de dependências e decoradores, com as melhores práticas de desenvolvimento, como o uso de módulos e arquitetura baseada em microsserviços.

Neste capítulo, exploraremos como o NESTJS pode ser usado para criar APIs robustas e escaláveis, aproveitando sua flexibilidade e sua abordagem modular.

#### Por que utilizar o NEST?

- 1. **Base em TypeScript**: Permite o uso de tipagem estática para maior segurança no desenvolvimento.
- 2. Modularidade: Facilita a organização e manutenção de aplicações complexas.
- 3. Suporte a Microsserviços: Ideal para arquiteturas escaláveis.
- 4. Flexibilidade: Suporte a diferentes bibliotecas, bancos de dados e metodologias.

Copiar código

Copiar código

5. Comunidade Ativa e Extensa Documentação.

#### Instalando o NEST

Antes de começar, certifique-se de ter o Node.js instalado na sua máquina.

Passo 1: Instalar a CLI do NEST

Execute o comando para instalar a CLI do NEST:

```
bash
```

```
npm install -g @nestjs/cli
```

#### Passo 2: Criar um Novo Projeto

Use o comando para criar uma aplicação básica:

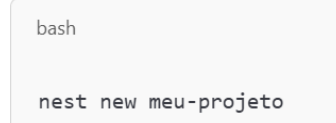

Siga as instruções para escolher o gerenciador de pacotes (npm ou yarn).

#### Estrutura de um Projeto NEST

- src/: Diretório principal do código fonte.
  - **app.module.ts**: Arquivo principal para registro de módulos.
  - app.controller.ts: Controlador padrão.
  - app.service.ts: Serviço padrão.
- main.ts: Arquivo de inicialização da aplicação.
- node\_modules/: Dependências do projeto.
- package.json: Configurações e scripts do projeto.

#### Criando uma API Simples com NEST

Neste exemplo, criaremos uma API para gerenciar um cadastro de tarefas (To-Do List).

Passo 1: Criar um Módulo, Controlador e Serviço

#### Crie o módulo de tarefas:

| bash                                              |                     | 🗗 Copiar código |
|---------------------------------------------------|---------------------|-----------------|
| nest generate module tasks                        |                     |                 |
| Crie o controlador:                               |                     |                 |
| bash                                              |                     | 🗗 Copiar código |
| nest generate controller tasks                    |                     |                 |
| Crie o serviço:                                   |                     |                 |
| bash                                              |                     | 🗗 Copiar código |
| nest generate service tasks                       |                     |                 |
| Passo 2: Definir o Modelo de Tarefa               |                     |                 |
| Crie uma interface para representar uma tarefa em | n src/tasks/task.mo | odel.ts:        |
| typescript                                        |                     | 🗗 Copiar código |
|                                                   |                     |                 |

| export interface Task {                             |
|-----------------------------------------------------|
| id: string;                                         |
| title: string;                                      |
| description: string;                                |
| <pre>status: 'open'   'in_progress'   'done';</pre> |
| }                                                   |

Passo 3: Implementar o Serviço

Edite o arquivo src/tasks/tasks.service.ts para gerenciar as tarefas:

```
import { Injectable } from '@nestjs/common';
     import { Task } from './task.model';
     import { v4 as uuid } from 'uuid';
     @Injectable()
     export class TasksService {
       private tasks: Task[] = [];
       getAllTasks(): Task[] {
        return this.tasks;
       createTask(title: string, description: string): Task {
         const task: Task = {
           id: uuid(),
           title,
           description,
           status: 'open',
         };
         this.tasks.push(task);
         return task;
23
```

Passo 4: Configurar o Controlador

```
Edite o arquivo src/tasks/tasks.controller.ts para criar as rotas da API:
```

```
import { Controller, Get, Post, Body } from '@nestjs/common';
     import { TasksService } from './tasks.service';
     import { Task } from './task.model';
     @Controller('tasks')
     export class TasksController {
       constructor(private readonly tasksService: TasksService) {}
       @Get()
       getAllTasks(): Task[] {
11
         return this.tasksService.getAllTasks();
12
13
       @Post()
       createTask(
         @Body('title') title: string,
         @Body('description') description: string,
       ): Task {
         return this.tasksService.createTask(title, description);
21
```

#### Passo 5: Testar a API

Inicie o servidor de desenvolvimento:

bash 🖸 Copiar código

Acesse as rotas:

- GET /tasks: Retorna todas as tarefas.
- POST /tasks: Cria uma nova tarefa. Envie um JSON no corpo da requisição:

```
json
{
    "title": "Estudar NEST",
    "description": "Aprender a criar APIs com NEST"
}
```

#### Melhorias Futuras

- Adicionar validação de dados usando Pipes.
- Implementar persistência em banco de dados com TypeORM ou Prisma.
- Criar funcionalidades adicionais, como edição e exclusão de tarefas.

#### Exercício Prático

Crie uma API utilizando o NEST para gerenciar um cadastro de usuários. A API deve ter as seguintes rotas:

- GET /users: Retornar todos os usuários.
- POST /users: Criar um novo usuário.
- DELETE /users/:id: Excluir um usuário.

Adicione validações para garantir que o nome e o e-mail sejam fornecidos no momento da criação de um novo usuário.

# Capítulo 10: Controle de Versão e Colaboração com GIT e GITHUB

O controle de versão é uma prática fundamental no desenvolvimento de software moderno, permitindo rastrear alterações no código, colaborar com outros desenvolvedores e gerenciar diferentes versões de um projeto. GIT, um sistema de controle de versão distribuído, e GITHUB, uma plataforma baseada na web para hospedagem de repositórios GIT, são as ferramentas mais populares e amplamente utilizadas nessa área.

Neste capítulo, você aprenderá a utilizar GIT e GITHUB para gerenciar seus projetos, colaborar em equipe e manter o controle sobre o histórico do código.

#### O que é GIT?

GIT é um sistema de controle de versão que rastreia alterações no código-fonte de um projeto, permitindo que você:

- Reverta alterações a qualquer ponto no histórico.
- Trabalhe em diferentes ramificações (branches) simultaneamente.
- Integre o trabalho de vários desenvolvedores de forma eficiente.

#### O que é GITHUB?

GITHUB é uma plataforma online que oferece:

- Armazenamento e compartilhamento de repositórios GIT.
- Ferramentas para colaboração, como pull requests e revisões de código.

Copiar código

• Integração com outros serviços, como ferramentas de CI/CD.

#### Configuração Inicial do GIT

- Instalar o GIT Baixe e instale o GIT no <u>site oficial</u>.
- **Configurar o GIT** Após a instalação, configure seu nome de usuário e e-mail:

```
bash
```

git config --global user.name "Seu Nome" git config --global user.email "seuemail@example.com"

**Verificar a Configuração** Use o comando: bash

git config --list

#### Comandos Básicos do GIT

1. Inicializar um Repositório

Crie um repositório GIT em um diretório existente:

bash

git init

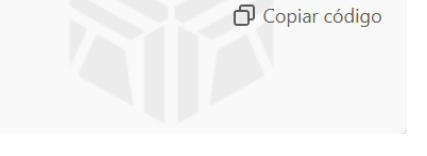

Copiar código

2. Adicionar Arquivos ao Controle de Versão

Adicione arquivos ao índice (staging area):

bash Copiar código git add arquivo.txt # Ou para adicionar todos os arquivos: git add . 3. Fazer um Commit

Salve as alterações no histórico do repositório:

bash git commit -m "Mensagem do commit" 4. Verificar o Status

Veja o estado atual do repositório:

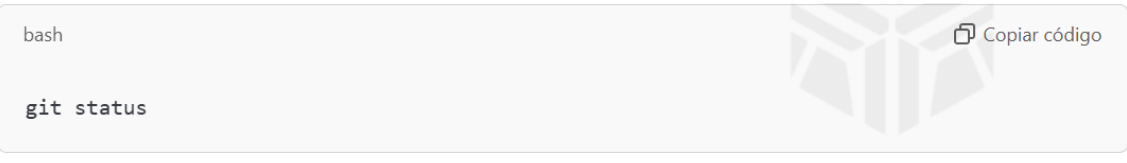

#### 5. Visualizar o Histórico

Mostre os commits feitos:

| bash    | 🗗 Copiar código |
|---------|-----------------|
| git log |                 |

Trabalhando com Branches

As branches permitem desenvolver funcionalidades ou corrigir bugs sem afetar o código principal.

#### Criar uma Nova Branch

bash Copiar código git branch nome-da-branch Trocar para Outra Branch bash Copiar código git checkout nome-da-branch

#### Mesclar Branches

Volte para a branch principal (geralmente main) e mescle:

| bash                                          | 🗗 Copiar código |
|-----------------------------------------------|-----------------|
| git checkout main<br>git merge nome-da-branch |                 |
| Deletar uma Branch                            |                 |

bash 🗇 Copiar código

#### Configurando o GITHUB

- 1. Criar uma Conta Acesse github.com e crie uma conta gratuita.
- 2. Criar um Repositório No GITHUB, clique em "New" para criar um novo repositório.
- 3. **Conectar um Repositório Local ao GITHUB** Após criar o repositório no GITHUB, conecte-o ao seu repositório local:

| b     | ash                                                                                                    | 🗗 Copiar código |
|-------|----------------------------------------------------------------------------------------------------|-----------------|
| 00 00 | it remote add origin https://github.com/seu-usuario/nome-<br>it branch -M main<br>it push -u origin main | repositorio.git |
|       |                                                                                                    |                 |

#### Colaboração no GITHUB

Fazer um Fork de um Repositório

Crie uma cópia de um repositório público no seu perfil.

Clonar um Repositório

Baixe uma cópia local de um repositório:

```
bash D Copiar código
```

#### Criar um Pull Request

- Faça alterações no código.
- Envie um pull request para o repositório original, sugerindo a integração das suas alterações.

#### **Boas Práticas**

- **Commits Frequentes e Descritivos** Faça commits pequenos com mensagens que expliquem claramente as alterações realizadas.
- Use Branches para Funcionalidades Separe cada nova funcionalidade ou correção de bug em uma branch dedicada.
- Revisão de Código Utilize pull requests para revisar alterações antes de integrá-las ao código principal.

#### Exercício Prático

- 1. Crie um repositório no GITHUB e clone-o no seu computador.
- 2. Adicione um arquivo README.md com uma breve descrição do projeto.
- 3. Faça commits para registrar as alterações e envie (push) para o GITHUB.
- 4. Crie uma nova branch, faça uma alteração e mescle-a na branch principal.

# Capítulo 11: Bancos de Dados Relacionais: MYSQL e POSTGRESQL

Os bancos de dados relacionais são uma peça fundamental no desenvolvimento de aplicações modernas, permitindo armazenar, organizar e acessar informações de maneira eficiente e estruturada. Entre os sistemas de gerenciamento de bancos de dados relacionais (RDBMS), MYSQL e POSTGRESQL destacam-se como duas das opções mais utilizadas no mercado.

Neste capítulo, você aprenderá os fundamentos de bancos de dados relacionais, as diferenças entre MYSQL e POSTGRESQL, e como utilizá-los de forma prática para gerenciar informações em seus projetos.

#### O que são Bancos de Dados Relacionais?

Um banco de dados relacional armazena informações em tabelas, que são formadas por linhas (registros) e colunas (campos). Os relacionamentos entre essas tabelas são definidos por meio de chaves primárias (primary keys) e chaves estrangeiras (foreign keys), promovendo consistência e integridade dos dados.

#### Características Principais:

- Estruturação em Tabelas: Dados organizados de forma tabular.
- **SQL** (**Structured Query Language**): Linguagem padrão para manipulação de dados.
- **Integridade Referencial**: Garantia de que os relacionamentos entre tabelas sejam consistentes.

MYSQL: Simplicidade e Popularidade

#### O que é MYSQL?

MYSQL é um sistema de gerenciamento de bancos de dados open-source, conhecido por sua simplicidade e eficiência. Ele é amplamente utilizado em aplicações web, como WordPress, e-commerces e sistemas de gerenciamento de conteúdo.

#### Vantagens do MYSQL:

- 1. Fácil de usar: Ideal para iniciantes e projetos de pequeno a médio porte.
- 2. Desempenho Rápido: Otimizado para consultas simples e rápidas.
- 3. Amplo Suporte: Possui uma grande comunidade de usuários e desenvolvedores.

#### Instalação do MYSQL

- 1. Acesse o site oficial do MYSQL.
- 2. Baixe e instale a versão Community Server.
- 3. Configure o servidor e a senha de administrador durante a instalação.

#### POSTGRESQL: Potência e Flexibilidade

#### O que é POSTGRESQL?

POSTGRESQL é um sistema avançado de gerenciamento de bancos de dados opensource, conhecido por sua robustez, escalabilidade e suporte a extensões.

#### Vantagens do POSTGRESQL:

- 1. **Suporte a Dados Avançados**: Permite armazenar JSON, arrays, tipos geométricos, entre outros.
- 2. Conformidade com o Padrão SQL: Oferece maior compatibilidade com o padrão SQL.
- 3. **Transações Complexas**: Suporte a transações ACID e manipulação de grandes volumes de dados.

#### Instalação do POSTGRESQL

- 1. Acesse o site oficial do POSTGRESQL.
- 2. Baixe e instale a versão mais recente.
- 3. Utilize o pgAdmin, uma interface gráfica para gerenciar bancos de dados POSTGRESQL.

#### Comparação entre MYSQL e POSTGRESQL

| Característica    | MYSQL                         | POSTGRESQL                  |
|-------------------|-------------------------------|-----------------------------|
| Facilidade de uso | Mais simples                  | Requer maior aprendizado    |
| Desempenho        | Melhor para consultas simples | Melhor para dados complexos |
| Extensibilidade   | Limitada                      | Suporte a extensões         |
| Comunidade        | Ampla e consolidada           | Crescente e colaborativa    |

#### Comandos Básicos em SQL

Criar um Banco de Dados

sql
CREATE DATABASE nome\_do\_banco;

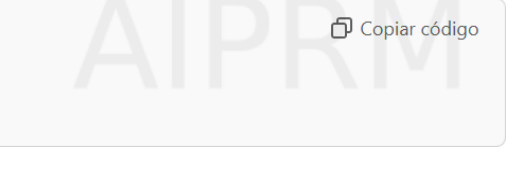

Criar uma Tabela

```
sql
CREATE TABLE usuarios (
   id SERIAL PRIMARY KEY,
   nome VARCHAR(100),
   email VARCHAR(100),
   data_criacao TIMESTAMP DEFAULT CURRENT_TIMESTAMP
);
```

#### Inserir Dados

| sql                                                                              | 🗗 Copiar código |
|----------------------------------------------------------------------------------|-----------------|
| INSERT INTO usuarios (nome, email)<br>VALUES ('João Silva', 'joao@example.com'); |                 |

Copiar código

#### **Consultar Dados**

# sql SELECT \* FROM usuarios;

#### Atualizar Dados

| sql                                                    | D Copiar código |
|--------------------------------------------------------|-----------------|
| UPDATE usuarios<br>SET email = 'joaosilva@example.com' |                 |
| WHERE id = 1;                                          |                 |
| Deletar Dados                                          |                 |

| sql                                | 🗗 Copiar código |
|------------------------------------|-----------------|
| DELETE FROM usuarios WHERE id = 1; |                 |

#### Exercício Prático

- 1. Instale o MYSQL ou POSTGRESQL em seu computador.
- 2. Crie um banco de dados chamado empresa.
- 3. Crie uma tabela funcionarios com as colunas id, nome, cargo e salario.
- 4. Insira três registros fictícios na tabela.
- 5. Realize uma consulta para listar todos os funcionários.

# Capítulo 12: Bancos de Dados NoSQL: Introdução ao MONGODB

Enquanto os bancos de dados relacionais organizam dados em tabelas e seguem uma estrutura rígida, os bancos de dados NoSQL oferecem maior flexibilidade, especialmente para aplicações modernas que lidam com grandes volumes de dados variados. Neste capítulo, você aprenderá o básico sobre o MONGODB, um dos bancos de dados NoSQL mais populares.

#### O que é NoSQL?

NoSQL (Not Only SQL) é um termo genérico que engloba sistemas de gerenciamento de bancos de dados que não utilizam o modelo relacional tradicional. Esses bancos são projetados para lidar com dados não estruturados ou semiestruturados e para escalarem horizontalmente.

#### Principais características do NoSQL:

- Flexibilidade no armazenamento: Não exige esquemas rígidos.
- Escalabilidade horizontal: Fácil expansão ao adicionar novos servidores.
- Velocidade: Ideal para sistemas que demandam alta performance em leitura e escrita.
- Diversidade de tipos de dados: Suporta documentos, grafos, colunas e mais.

#### O que é MONGODB?

O MONGODB é um banco de dados NoSQL baseado em documentos, projetado para armazenar dados em formato JSON (ou BSON, sua versão binária). Ele é amplamente usado em aplicações web modernas devido à sua flexibilidade e facilidade de uso.

#### Principais vantagens:

- 1. Estrutura baseada em documentos: Ideal para armazenar objetos complexos.
- 2. Alta escalabilidade: Projetado para trabalhar em ambientes distribuídos.
- 3. Consultas dinâmicas: Permite buscas rápidas e eficientes.
- 4. **Open-source**: Código aberto com ampla comunidade de suporte.

#### **Conceitos Básicos do MONGODB**

#### 1. Banco de Dados

Um conjunto de coleções. Por exemplo, um banco de dados chamado biblioteca pode conter coleções como livros e autores.

#### 2. Coleções

Equivalente a tabelas em bancos relacionais, mas sem esquema fixo.

#### 3. Documentos

Unidade básica de dados, representada em formato JSON. Exemplo:

```
json Copiar código
{
    "nome": "João Silva",
    "idade": 30,
    "email": "joao@example.com"
}
```

#### Instalando o MONGODB

- 1. Acesse o site oficial do MONGODB.
- 2. Baixe e instale a versão apropriada para seu sistema operacional.
- 3. Utilize o **MongoDB Compass** (interface gráfica) para gerenciar seus dados ou o terminal para comandos diretos.

#### Comandos Básicos do MONGODB

Criar um Banco de Dados

Ao inserir dados em uma coleção, o banco é automaticamente criado:

```
javascript
                                                                                 Copiar código
  use biblioteca
Inserir um Documento
  javascript
                                                                                🗗 Copiar código
  db.livros.insertOne({
    "titulo": "Dom Quixote",
    "autor": "Miguel de Cervantes",
    "ano": 1605
  });
Inserir Múltiplos Documentos
                                                                                 Copiar código
  javascript
  db.livros.insertMany([
    {"titulo": "O Morro dos Ventos Uivantes", "autor": "Emily Brontë", "ano": 1847}
    {"titulo": "1984", "autor": "George Orwell", "ano": 1949}
```

]);

#### **Consultar Documentos**

• Todos os documentos:

javascript
db.livros.find();
 Com filtro:

javascript D Copiar código db.livros.find({"autor": "George Orwell"});

#### Atualizar Documentos

• Atualizar um campo:

| javascript                                                                      | 🗗 Copiar código |
|---------------------------------------------------------------------------------|-----------------|
| db.livros.updateOne({"titulo": "1984"}, { <mark>\$set</mark> : {"ano": 1950}}); |                 |

#### **Excluir Documentos**

• Excluir um documento:

| javascript                                                 | 🗗 Copiar código |
|------------------------------------------------------------|-----------------|
| <pre>db.livros.deleteOne({"titulo": "Dom Quixote"});</pre> |                 |
| • Excluir todos os documentos:                             |                 |

| javascript                           | 🗗 Copiar código |
|--------------------------------------|-----------------|
| <pre>db.livros.deleteMany({});</pre> |                 |

#### Casos de Uso do MONGODB

- Aplicações em tempo real: Chats, monitoramento de dados, etc.
- Análises de grandes volumes de dados: Armazena e consulta dados massivos com eficiência.
- Sistemas baseados em IoT: Gerencia dados de dispositivos conectados.

#### Exercício Prático

- 1. Instale o MONGODB em seu computador.
- 2. Crie um banco de dados chamado empresa.

- 3. Insira uma coleção funcionarios e adicione três documentos representando os dados de funcionários (nome, cargo, salário).
- 4. Realize consultas para listar todos os funcionários e filtrar por cargo.
- 5. Atualize o salário de um funcionário específico.
- 6. Remova um funcionário da coleção.

# Capítulo 13: Gerenciamento de Bancos de Dados com MYSQL WORKBENCH e BEEKEEPER

À medida que os sistemas crescem em complexidade, o gerenciamento de bancos de dados torna-se uma tarefa essencial. Ferramentas como **MYSQL WORKBENCH** e **BEEKEEPER** simplificam essa gestão, oferecendo interfaces gráficas intuitivas e funcionalidades que ajudam a administrar e interagir com bancos de dados. Neste capítulo, exploraremos como utilizá-las para otimizar a gestão de dados.

#### O que é o MYSQL WORKBENCH?

O **MYSQL WORKBENCH** é uma ferramenta oficial do MYSQL que permite projetar, modelar, gerenciar e administrar bancos de dados. Ele é amplamente utilizado por desenvolvedores e administradores para executar tarefas de manutenção e consulta.

#### Principais funcionalidades:

- 1. **Modelagem de Dados**: Criação de diagramas EER (Entidade-Relacionamento Estendido).
- 2. Execução de Consultas SQL: Interface gráfica para escrever e executar comandos SQL.
- 3. Administração de Servidores: Gerenciamento de usuários, backups e configurações.
- 4. Visualização Gráfica: Análise de esquemas e tabelas de maneira visual.

#### Instalando e Configurando o MYSQL WORKBENCH

- 1. Acesse o site oficial do <u>MYSQL WORKBENCH</u>.
- 2. Baixe a versão compatível com seu sistema operacional.
- 3. Instale o software e conecte-o ao seu servidor MYSQL:
  - Insira as credenciais do servidor (host, porta, usuário e senha).
  - Teste a conexão antes de salvar.

#### O que é o BEEKEEPER?

O **BEEKEEPER** é uma ferramenta multiplataforma de código aberto para gerenciamento de bancos de dados SQL e NoSQL. Sua interface amigável e suporte a vários sistemas de banco de dados fazem dele uma escolha popular entre desenvolvedores.

#### Principais vantagens:

- 1. **Compatibilidade**: Suporta MYSQL, POSTGRESQL, MONGODB, entre outros.
- 2. Interface Minimalista: Foco na simplicidade e eficiência.
- 3. Consultas Rápidas: Editor SQL integrado.
- 4. **Colaboração**: Permite compartilhar conexões e consultas com a equipe.

#### **MYSQL WORKBENCH: Passo a Passo**

Criando um Banco de Dados

- 1. Acesse o menu Database e selecione Create New Schema.
- 2. Dê um nome ao banco de dados e clique em Apply.
- 3. Visualize o banco criado na lista de esquemas.

Modelando um Banco de Dados

- 1. Acesse File > New Model para iniciar um novo projeto de modelagem.
- 2. Use o editor gráfico para adicionar tabelas e definir relacionamentos.
- 3. Gere o script SQL para criar o banco no servidor.

Executando Consultas

- 1. Na aba SQL Editor, escreva comandos SQL.
- 2. Execute consultas para criar, atualizar, ou consultar dados:

```
sql 🖸 Copiar código
SELECT * FROM tabela;
```

#### **BEEKEEPER:** Passo a Passo

Conectando a um Banco de Dados

- 1. Clique em Nova Conexão e insira os detalhes do banco (host, porta, usuário e senha).
- 2. Teste a conexão antes de salvar.

#### Gerenciando Dados

- 1. Use o explorador de esquemas para navegar pelas tabelas.
- 2. Insira, atualize ou exclua dados diretamente pela interface.

Executando Consultas

- 1. Utilize o editor SQL para escrever comandos.
- 2. Execute e visualize os resultados na mesma janela.

#### Comparação entre MYSQL WORKBENCH e BEEKEEPER

| Funcionalidade  | MYSQL WORKBENCH | BEEKEEPER          |
|-----------------|-----------------|--------------------|
| Suporte a NoSQL | Não             | Sim (ex.: MONGODB) |

| Funcionalidade     | MYSQL WORKBENCH    | BEEKEEPER                      |
|--------------------|--------------------|--------------------------------|
| Interface Gráfica  | Completa e robusta | Minimalista e intuitiva        |
| Modelagem de Dados | Sim                | Não                            |
| Colaboração        | Limitada           | Recursos para compartilhamento |

#### Exercício Prático

- 1. Instale o **MYSQL WORKBENCH** e o **BEEKEEPER**.
- 2. Crie um banco de dados chamado loja no MYSQL WORKBENCH com as tabelas produtos, clientes e vendas.
- 3. Adicione registros a essas tabelas usando o BEEKEEPER.
- 4. Realize as seguintes operações:
  - Liste todos os clientes com compras acima de \$500.
  - Atualize o preço de um produto.
  - Exclua um cliente específico.

# Capítulo 14: Modelagem de Processos com BIZAGHI

A modelagem de processos é uma etapa crítica para otimizar operações e alinhar estratégias organizacionais com objetivos de negócios. O **BIZAGHI** é uma ferramenta amplamente utilizada para criar diagramas de processos de negócios (BPMN), permitindo visualizar, analisar e melhorar fluxos de trabalho. Neste capítulo, exploraremos como o BIZAGHI pode ajudar no design e na automação de processos.

#### O que é o BIZAGHI?

O **BIZAGHI Modeler** é uma aplicação de modelagem de processos de negócios que utiliza a notação BPMN (Business Process Model and Notation). Ele ajuda organizações a documentar e melhorar seus processos, garantindo eficiência e alinhamento estratégico.

#### **Benefícios do BIZAGHI:**

- 1. Visualização Clara: Representação gráfica dos processos para melhor entendimento.
- 2. Padrões BPMN: Utiliza uma notação amplamente reconhecida e aceita.
- 3. Colaboração: Permite que equipes trabalhem em conjunto em um mesmo projeto.
- 4. **Integração**: Facilita a conexão com sistemas corporativos para automação de processos.

#### Principais Funcionalidades

- 1. **Modelagem de Processos**: Criação de diagramas detalhados para mapear atividades, fluxos e decisões.
- 2. **Simulação**: Teste de processos em diferentes cenários para identificar gargalos ou oportunidades de melhoria.
- 3. **Exportação e Compartilhamento**: Salve os modelos em diversos formatos, como PDF, Word ou diagramas XML.
- 4. **Automação**: Integração com o BIZAGHI Studio para transformar modelos em aplicativos funcionais.

#### Instalando e Configurando o BIZAGHI Modeler

- 1. Acesse o site oficial do BIZAGHI Modeler.
- 2. Baixe a versão gratuita ou profissional, conforme sua necessidade.
- 3. Instale o software seguindo as instruções do assistente.
- 4. Registre-se para acessar funcionalidades colaborativas.

#### Introdução ao BPMN

O BPMN (Business Process Model and Notation) é uma linguagem gráfica que descreve os processos de negócios de forma padronizada. Elementos básicos incluem:

- 1. Eventos: Representam o início, intermediário e fim de um processo.
  - Exemplo: Um pedido de cliente que inicia um processo de compra.

- 2. Atividades: Tarefas ou ações executadas.
  - Exemplo: Verificar estoque.
- 3. Decisões: Pontos em que o fluxo diverge baseado em condições.
   o Exemplo: "Produto disponível?".
- 4. **Conexões**: Indicadores do fluxo de trabalho.
  - Setas que ligam eventos, atividades e decisões.

#### Criando Seu Primeiro Processo no BIZAGHI

Cenário Exemplo: Pedido de Compra

#### 1. Abrindo um Novo Projeto

- Inicie o BIZAGHI Modeler.
- Clique em Novo Diagrama e nomeie o processo como "Gestão de Pedidos".

#### 2. Adicionando Elementos Básicos

- Adicione um **Evento de Início**: "Receber Pedido".
- Insira uma Atividade: "Verificar Estoque".
- Adicione um **Decisor**: "Estoque Disponível?".

#### 3. Criando Fluxos

- Conecte os elementos com setas.
- Crie dois caminhos: "Sim" (Seguir para "Processar Pedido") e "Não" (Seguir para "Notificar Cliente").

#### 4. Finalizando o Processo

- Adicione dois **Eventos de Fim**:
  - "Pedido Processado com Sucesso".
  - "Cliente Notificado Sobre Indisponibilidade".

#### Resultado do Diagrama

Seu processo deve incluir:

- Um fluxo claro de atividades.
- Decisões baseadas em condições.
- Conexões que guiam o fluxo do trabalho.

#### Exercício Prático

- 1. Baixe e instale o BIZAGHI Modeler.
- 2. Crie um processo de "Recrutamento de Funcionários", incluindo as seguintes etapas:
  - Recebimento de currículo.
  - Triagem inicial.
  - Entrevista.
  - Decisão final: "Contratar" ou "Rejeitar".
- 3. Adicione condições e simule o fluxo.

#### Dicas para Modelagem de Processos Eficiente

- 1. Seja Claro e Objetivo: Use elementos BPMN adequados para evitar ambiguidades.
- 2. Teste e Revise: Simule o processo antes de implementá-lo.
   3. Colabore com a Equipe: Envolva stakeholders para garantir que o modelo atenda às necessidades reais.
- 4. Documente Bem: Use anotações para detalhar atividades complexas.

# Capítulo 15: Conclusão - Integração e Práticas Recomendadas

Ao longo deste livro, exploramos uma ampla gama de ferramentas tecnológicas que desempenham papéis cruciais no desenvolvimento de software, na gestão de projetos e na modelagem de processos. Este capítulo final é dedicado a consolidar os conhecimentos adquiridos e apresentar práticas recomendadas para integrar essas ferramentas no dia a dia profissional.

#### Práticas Recomendadas

1. Escolha Estratégica de Ferramentas

Adote ferramentas que atendam diretamente às necessidades específicas do projeto. Considere critérios como facilidade de uso, custo-benefício e capacidade de integração com outras plataformas.

2. Invista em Capacitação

A proficiência no uso de ferramentas tecnológicas exige prática e aprendizado contínuo. Participe de workshops, cursos e eventos que permitam aprimorar suas habilidades.

3. Incentive a Colaboração

Ferramentas como TRELLO, GIT e GITHUB são mais eficazes quando usadas em equipes que valorizam a comunicação aberta e a colaboração ativa.

4. Automatize Sempre que Possível

Utilize ferramentas como BIZAGHI e frameworks de back-end para automatizar processos repetitivos, liberando tempo para tarefas mais estratégicas.

5. Teste e Valide

Antes de implementar um sistema, realize testes extensivos para garantir que ele funcione conforme esperado e atenda às expectativas dos stakeholders.

#### Aplicação Prática

Integre as ferramentas apresentadas neste livro em um projeto real. Por exemplo, ao desenvolver um sistema de gerenciamento de estoque:

- 1. Use **TRELLO** para planejar as etapas do desenvolvimento.
- 2. Crie o front-end com ANGULAR ou REACT e o back-end com LARAVEL.
- 3. Armazene os dados no **MYSQL** e gerencie versões de código no **GITHUB**.
- 4. Modele o fluxo de entrada e saída de produtos no **BIZAGHI**.